## HOW TO ADD SCHOOL CALENDARS TO YOUR PHONE

| STEP 1                                                                                                    |                                                                                                    |
|----------------------------------------------------------------------------------------------------|----------------------------------------------------------------------------------------------------|
| Portal                                                                                                    | E A EPIPHANY                                                                                                    |
|                                                                                                    | SCHOOL                                                                                                    |
|                                                                                                    | Board of Trustees <b>Calandar</b> Directory EPC Extended Day Library Lunch Program My Backpack (<br>Teacher Pages Volumteer Opportunities                                                                                                    |
| On the navigation bar at the top of the Family Portal, click on Calendar                                  |                                                                                                    |
| STEP 2                                                                                                    |                                                                                                    |
|                                                                                                    | Board of Trustees <b>Calendar</b> Directory EPC & Volunteering Extended Day Library Lunch Program My Backpack Outplacement School News<br>Teacher Pages                                                                                                    |
|                                                                                                    | HELPFUL HINT: By default, this calendar shows all Epiphany School calendars. To limit which calendars you are viewing, click on the blue filter icon to the right, then click on deselect all, and then check the calendar(s) you wish to view. We recommend viewing the All School Calendar alongside your child(ren)'s classroom calendar(s). |
|                                                                                                    | Month Week Day C SEPTEMBER 2019 * > T T T T T T T T T T T T T T T T T T T T T T T T T T T T T T T T T T T T T T T T T T T T T T T T T T T T T T T T T T T T T T T T T T T T T T T T T T T T T T T T T T T T T T T T T T T T T T T T T T T T T<                                                                                                  |
|                                                                                                    | 26 27 28 29 30 31                                                                                                    |
| To get a school calendar on your phone and/or computer, click on the gray radiating wayes icon (BSS feed) |                                                                                                    |
| Tuuluting                                                                                                 |                                                                                                    |
| STEP 3                                                                                                    |                                                                                                    |
|                                                                                                    | Calendar Feeds                                                                                                    |
| Hover over the ICAL i<br>Copy the following UF                                                            | cons for subscription options.<br>RL for the feed:                                                                                                    |
| 2 - Alison Holmes                                                                                         |                                                                                                    |
| 3 - Annie Kim<br>3 - Mark Shone                                                                           |                                                                                                    |
| 4 - Charlie Burkland                                                                                      |                                                                                                    |
| 5 - Anthony McGrann                                                                                       |                                                                                                    |
| All School                                                                                                |                                                                                                    |
| Board of Trustees<br>Color Days                                                                           | Get Google ICal URL                                                                                                    |
|                                                                                                    | (Outlook 2k7, Apple iCal, etc)<br>Close                                                                                                    |
|                                                                                                    |                                                                                                    |
| Scroll down to find your desired calendar (we suggest the All School calendar                             |                                                                                                    |
| and your child's classroom calendar), hover over the green ICAL button, then                              |                                                                                                    |
| scroll down and select "Add to Default Calendar App" (this option works best                              |                                                                                                    |
| for most apps/phones, including iPhones). Repeat this process for any                                     |                                                                                                    |
| additional calendars you'd like.                                                                          |                                                                                                    |

NOTE: If you use Google Calendar on an Android phone, select "Get Google iCal URL," then copy the URL at top. Go to calendar.google.com (desktop view); click the plus sign next to "Other calendars" and select "From URL." Paste the URL and click "Add calendar."